**vpn** 

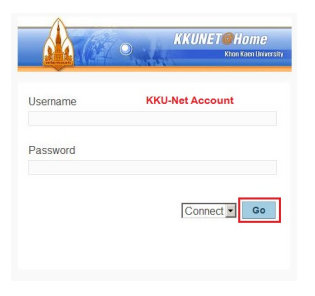

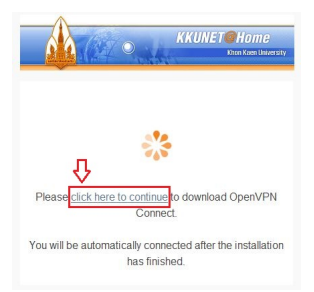

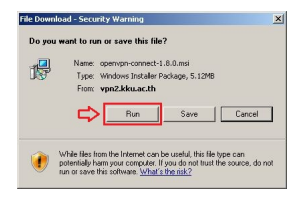

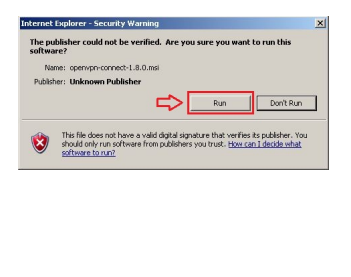

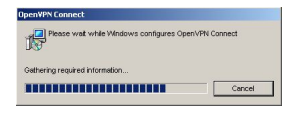

## 

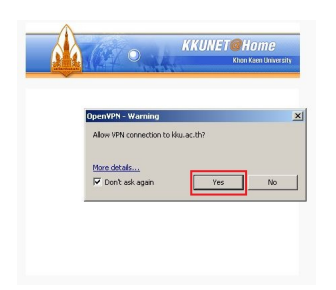

## 

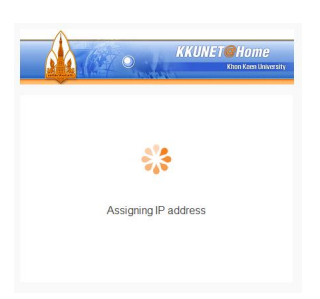

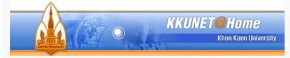

You are now connected to vpn2.kku.ac.th with IP address: 10.101.98.162

You have been connected for: 00:00:11 Traffic: 13.9 KB in, 11.9 KB out

Closing this window will not disconnect you from the network.